# ONO SOKKI

# 時系列TXTデータで保存されたデータをDS-0221 FFT解析ソフトで パワースペクトル分析する方法

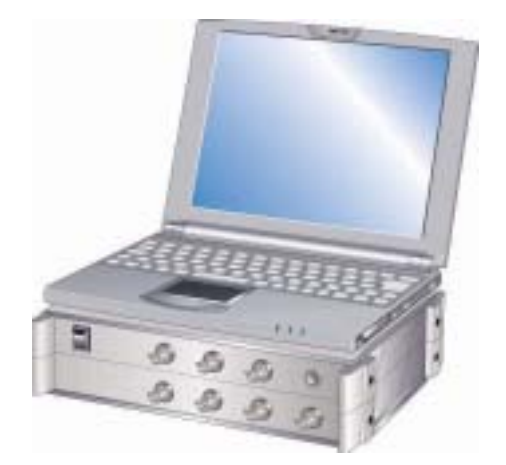

# 株式会社 小野測器

# ONO SOKKI

# 時系列 TXT データで保存されたデータを DS-0221 FFT 解析ソフトで パワースペクトル分析する方法

#### ■ お断り

当テーマは DS-0221 の基本仕様から外れた特別な操作になります。動作保証の範囲外であることをご了承ください。 また、長時間の時系列 TXT データの FFT 分析では Oscope (周波数解析プラグイン付)をご利用ください

時系列 TXT データーは、DS-0221 のフォーマットに適合していることが必要です。 DS-0221 で.txt 保存したときは ASCII 形式で保存されます。このフォーマットに適合していると DS-0221 解析ソフトで TXT データを開き、時間軸波形とそのパワースペクトルを表示することがで きます。ただし、パワースペクトルではサンプリング定理を満たすため、サンプリング周波数の 1/2.56 倍の周波数までの表示となります。

# 1. 操作

- ① 時系列 TXT データを EXCEL (マイクロソフト製、以下省略) に読み込み
- ② データ数などを修正し CSV 形式でファイル保存
- ③ ファイルの拡張子を.txt に変更
- ④ DS-0221 を起動
- ⑤ 修正したファイルを開き、パワースペクトル表示

するという手順で説明します。

## (1) TXT データを EXCEL に読み込み

図1はサンプリング周波数1kHzで測定されたTXTデータを、EXCELで表示した様子を示します。

| <b>N</b> | icrosoft Ex                  | cel - 2000         | 60301_DS         | 2000(2txt  | を読み込む          | .xls       |                  | 2        |          |
|----------|------------------------------|--------------------|------------------|------------|----------------|------------|------------------|----------|----------|
| 0        | 🖻 🖪 👻                        | a 🛯 🖗              | X 🗈 I            | 🔁 • 💅      | <b>n +</b> n + | 🍓 Σ        | : - <b>2</b> ↓ 7 | 100%     | ( • *    |
| 8        | ファイル(E) 新                    | 扁集(E) 表示           | 示── 挿入           | )た春 ゆ      | り ツール(         | D デー       | タ( <u>D</u> ) ウィ | ンドウ(型) へ | ルプ(田)    |
| 1        |                              |                    |                  |            |                |            |                  |          | - 8 ×    |
| MS       | Pゴシック                        | - 11 -             | BZ               | Ū ≣ ≣      |                | <b>₽%</b>  | , .00            | 🔄 🔹 🙅 🔹  | <u>A</u> |
|          | D912                         | -                  | fx.              |            |                |            |                  |          |          |
|          | Ļ                            | 1                  |                  | В          | C              |            | D                | E        |          |
| 1        |                              | 0.001              | -1               | .52326746  | i9             |            |                  |          |          |
| 2        |                              | 0.002              | -0               | 12561233   | 31             |            |                  |          |          |
| 3        |                              | 0.003              | 1                | .31 490259 | 6              |            |                  |          |          |
| 4        |                              | 0.004              |                  | 2.3147413  | 19             |            |                  |          |          |
| 5        |                              | 0.005              | 2                | .591 02935 | 5              |            |                  |          |          |
| 6        |                              | 0.006              |                  | 2.1784991  | 1              |            |                  |          |          |
| 7        |                              | 0.007              | 1                | .38475083  | 9              |            |                  |          |          |
| 8        |                              | 0.008              | 0                | .61171787  | 6              |            |                  |          |          |
| 9        |                              | 0.009              |                  | 0.1417715  | 3              |            |                  |          |          |
| 10       |                              | 0.01               | 0                | .00385142  | 24             |            |                  |          |          |
| 11       |                              | 0.011              | -0               | .01 050830 | )9             |            |                  |          |          |
| 12       |                              | 0.012              | -0               | 19439829   | 95             |            |                  |          |          |
| 13       |                              | 0.013              | -0               | .72440256  | i7             |            |                  |          |          |
| 14 4     | ► N \ Shee                   | t1 <u>\ 200603</u> | <u>01 DS2000</u> | )にtxtを読み   | 込む/ 1          |            |                  |          |          |
| 図形       | の調整( <u>R</u> ) <del>、</del> | 🗟 オートシュ            | (イプ(∐) ▾ `       | × × 🗆      |                | <b>4</b> Ç | 2                | 💩 - 🏄 -  | 🗊 ද      |
| עדב      | ۲                            |                    |                  |            |                |            | NUM              | 1        |          |

<図 1>A列:時間 B列:サンプルデータ

#### (2) データ数などを修正し CSV 形式でファイル保存

DS-0221 ではサンプル時間の始まりを 0 (s) にしていますので、A 列を 0 から始まるように 修正します。図2は修正のため B 列を挿入し-0.001 を計算している様子を示します。

| 🔀 M  | icrosoft Excel - 200 | 60301_DS2000(;     | txtを読み込む.xls          |                  |                |
|------|----------------------|--------------------|-----------------------|------------------|----------------|
| 1D i | 📽 🖪 🗞 🥌 🗛 🖤          | ' 🐰 🗈 🛍 - S        | 🖇 ເນ + ເພ + 🍓 Σ       | - A↓ Z↓<br>Z↓ A↓ | <b>(100% -</b> |
| 8    | ファイル(E) 編集(E) 表:     | 示── 挿入仰 書          | 式(2) ツール(1) データ       | R(D) ウインド        | ウW ヘルプ(出)      |
|      |                      |                    |                       |                  | _ 8 >          |
| MS   | Pゴシック - 11 -         | B Z U              | 三三 三 四 😨 %            | s 100 🖽          | • 🙆 • 🗛 • 🗄    |
|      | SIN 👻 🗙 .            | ✓ 🖈 =A1 −0.001     |                       |                  |                |
|      | A                    | В                  | С                     | D                | E              |
| 1    | 0.001                | =A1-0.001          | -1.523267469          |                  |                |
| 2    | 0.002                | 0.001              | -0.125612331          |                  |                |
| 3    | 0.003                | 0.002              | 1.314902596           |                  |                |
| 4    | 0.004                | 0.003              | 2.31474139            |                  |                |
| 5    | 0.005                | 0.004              | 2.591 029355          |                  |                |
| 6    | 0.006                | 0.005              | 2.17849911            |                  |                |
| 7    | 0.007                | 0.006              | 1.384750839           |                  |                |
| 8    | 0.008                | 0.007              | 0.611717876           |                  |                |
| 9    | 0.009                | 0.008              | 0.14177153            |                  |                |
| 10   | 0.01                 | 0.009              | 0.003851424           |                  |                |
| 11   | 0.011                | 0.01               | -0.01 0508309         |                  |                |
| 12   | 0.012                | 0.011              | -0.194398295          |                  |                |
| 13   | 0.013                | 0.012              | -0.724402567          |                  |                |
| 14 4 | ▶ N \Sheet1 / 200603 | 801_DS2000にtxtを    | 読み込む <u>\Sheet3</u> / | 4                |                |
| 図形   | の調整化・ 除 オートシ         | 117 <b>W •</b> 🛝 🔪 |                       | 💌 🖄 • ;          | 🧕 • 🛕 • 🗊 🤅    |
| 編集   |                      |                    |                       | NUM              |                |

<  $\boxtimes 2>$ 

図3は図2のデータをB列: サンプル時間、C列: データをコピーし、シートを変えて貼り付けた様子を示します。

| <b>X</b> M | icrosoft Exce | el - 20       | 0060301   | _DS20             | 00(2 | txtを読み込           | €.xls                      |           |                 | $\times$ |
|------------|---------------|---------------|-----------|-------------------|------|-------------------|----------------------------|-----------|-----------------|----------|
|            | 🖻 🔛 🗞 (é      | 5 Q           | ***<br>** | <b>þ</b>          | - 🚿  | <b>\$</b> 10 + 04 | - 🍓 Σ                      | - 21 Z1 ( | <u>0</u> 100% 🕞 | »<br>*   |
| 8          | ファイル(E) 編集    | €( <u>E</u> ) | 表示⊙       | 挿入①               | 書    | 式(@) ツール          | <ul><li>(T) データ(</li></ul> | D) ウィンドウ  | ₩ ヘルプ(日         | )        |
| l.         |               |               |           |                   |      |                   |                            |           | - 8             | ×        |
| MS         | Pゴシック         | <b>v</b> 11   | • B       | ΙÜ                |      | 三 三 陸             | 5 %                        | • 🔝 🔛     | • 🙆 • 🚣 •       | »<br>¥   |
|            | A1            | •             | fx        | 0                 |      |                   |                            |           |                 |          |
|            | A             |               | E         | 3                 |      | С                 | D                          | E         | F               |          |
| 1          |               | <u> </u>      | -1.5      | 232674            | 169  |                   |                            |           |                 | $\equiv$ |
| 2          | 0.0           | 01            | -0.1      | 256123            | 331  |                   |                            |           |                 |          |
| 3          | 0.0           | 02            | 1.3       | 149025            | 596  |                   |                            |           |                 |          |
| 4          | 0.0           | 03            | 2.        | <u>31 4 7 4 1</u> | 39   |                   |                            |           |                 |          |
| 5          | 0.0           | 04            | 2.5       | 91 0 2 9 3        | 355  |                   |                            |           |                 |          |
| 6          | 0.0           | 05            | 2.        | 178499            | 911  |                   |                            |           |                 |          |
| 7          | 0.0           | 06            | 1.3       | 847508            | 339  |                   |                            |           |                 |          |
| 8          | 0.0           | 07            | 0.6       | 117178            | 376  |                   |                            |           |                 |          |
| 9          | 0.0           | 08            | 0.        | 141771            | 53   |                   |                            |           |                 |          |
| 10         | 0.0           | 09            | 0.0       | 038514            | 124  |                   |                            |           |                 |          |
| 11         | 0.            | 01            | -0.0      | 105083            | 309  |                   |                            |           |                 |          |
| 12         | 0.0           | 11            | -0.1      | 943982            | 295  |                   |                            |           |                 |          |
| 13         | 0.0           | 12            | -0.7      | 244025            | 567  |                   |                            |           |                 |          |
| 14 A       | ► H / 200603  | oi_Ds:        | 2000(źtx  | を読み               | 込む   | /Sheet3 <u>\2</u> |                            |           |                 | ŕ        |
| 図形         | の調整(B)・ 🔓     | オート           | シェイプ(U)   | + <               | ×    |                   | 🗎 4 🔯 I                    | 2 🐼 🖄     | • 🚄 • 🗊         | »<br>•   |
| עדב        | ۲             |               |           |                   |      |                   |                            | NHM       |                 | 1        |

< (2) 3 >

(3) データ数を 2048 に設定

データ数は1024、2048、4096、8192、16384 で処理が可能です。 図 4 は EXCEL で削除などを使いデータ数を2048 にした様子を示します。データの表示は「標 準」でも「指数」でも可能です。「指数」の場合は小数点以下9 桁に設定してください。

| 🔀 Mic | rosoft Exce        | I - 20060      | )301_D         | 5200     | Oにtxtを読        | み込む    | j.xls |                            |          | . 🗆 🛛    |
|-------|--------------------|----------------|----------------|----------|----------------|--------|-------|----------------------------|----------|----------|
| D 🖻   | 9 🖬 🔩 🧉            | 3 🗟 Ÿ          | ¥ 🖻            | <b>1</b> | • 💅 🔊 -        | Cil y  |       | $\Sigma \cdot \frac{1}{2}$ | 100 🏭    | % - »    |
| 27    | ァイル( <u>E</u> ) 編集 | €(E) 表示        | ⊻ 挿            | λØ       | 書式( <u>○</u> ) | ツール(   | D Ŧ   | ータ( <u>D</u> ) ウィ          | ンドウ(W) / | ヽルプ(円)   |
| -     |                    |                |                |          |                |        |       |                            |          | - 8 ×    |
| MS P  | ゴシック               | - 11 -         | B /            | U        |                |        | Ş :   | <b>%</b> ,                 | 🔟 - 🔌 -  | · 🔺 - 🐥  |
| ļ     | A2048              | -              | <i>f</i> × 1.0 | )46      |                |        |       |                            |          |          |
|       | A                  |                |                | В        |                | C      | )     | D                          | E        | <b>_</b> |
| 2039  | 1.037000           | 000E+00        | 2.58           | 4289     | 653E+00        |        |       |                            |          |          |
| 2040  | 1.038000           | 000E+00        | 2.37           | 6355     | 875E+00        |        |       |                            |          |          |
| 2041  | 1.039000           | 0000E+00       | 1.66           | 4332     | 680E+00        |        |       |                            |          |          |
| 2042  | 1.040000           | 0000E+00       | 8.43           | 3632     | 299E-01        |        |       |                            |          |          |
| 2043  | 1.041 000          | 000E+00        | 2.56           | 2392     | 735E-01        |        |       |                            |          |          |
| 2044  | 1.042000           | 0000E+00       | 2.19           | 4325     | 429E-02        |        |       |                            |          |          |
| 2045  | 1.043000           | 0000E+00       | -8.59          | 9358     | 16/E-04        |        |       |                            |          |          |
| 2046  | 1.044000           | 0000E+00       | -9.95          | 2200     | 409E-02        |        |       |                            |          |          |
| 2047  | 1.045000           | 0000E+00       | -1.24          | 6381     | 440E+00        |        |       |                            |          |          |
| 2049  | 1.040000           | <u>000L.00</u> | 1.27           | 0001     | 4402.00        |        |       |                            |          |          |
| 2050  |                    |                |                |          |                |        |       |                            |          |          |
| 2051  |                    |                |                |          |                |        |       |                            |          |          |
|       | N / 200603         | 01 052000      | )(Et√t&        | まみじ      | いわ /Shoot      | 3/ 200 | 16030 | 2/                         |          |          |
|       |                    |                |                | x x      |                |        |       |                            | B #      |          |
| 区形の   | 調整(円)▼ 16          | オートシェイ         | 700▼           | / '      |                |        | 4     |                            | So - 7   | • 💷 🧳    |
| コマンド  |                    |                |                |          |                |        |       | NUN                        | 1        | 1        |

<  $\boxtimes$  4>

# (4) データ修正後、シートを CSV 形式で保存

図5はCSV(カンマ区切り)(\*csv)を選択しファイル保存している様子を示します。 保存操作で「・・CSVと互換性の無い機能が含まれている・・・」の表示が出てもそのまま実 行します。(8)で開かない場合はもう一度(1)~(6)の操作をやり直してください。

| 名前を付けて保             | 存                     |             |                         |   |         |          | ? 🛛     |
|---------------------|-----------------------|-------------|-------------------------|---|---------|----------|---------|
| 保存先型:               | ☐ DS2000測定方           | ·           |                         | 1 | a 🔍 🗙 🗡 | 📑 🎫 • ツ- | -ル(L) • |
| <b>(3)</b><br>履歴    | C 20060224emm5        | 4           |                         |   |         |          |         |
| مرکا ہے۔<br>مرکد ۲۴ |                       |             |                         |   |         |          |         |
| デスタトップ              |                       |             |                         |   |         |          |         |
| *<br>お気に入り          |                       |             |                         |   |         |          |         |
|                     | ファイル名(N): 7アイル名(N): 1 | 20060301_2  |                         |   |         | •        | 保存(S)   |
|                     | ファイルの種類①:             | CSV (カンマ区切り | I) (*. <sub>CSV</sub> ) |   |         | . I I    | キャンセル   |
|                     |                       |             | < 53 × 1                |   |         |          |         |

 $< \boxtimes 5 >$ 

(5) Windows のエクスプローラで、保存したファイルの拡張子.csv を.txt に名前変更

図 6 は 20060301\_2.csv→20060301\_2.txt に変更している様子を示します。

| 😂 DS2000 測定データ                             |                              |          |
|--------------------------------------------|------------------------------|----------|
| ファイル( <u>E</u> ) 編集(E) 表示( <u>V</u> ) お気にフ | くり(A) ツール(D) ヘルプ(H)          | <b>1</b> |
| 🕞 戻る 🔹 🌍 🖌 🏂 検索                            | 🗞 🏂 🕼 الدر                   | »        |
| アドレス(D) 🗁 C:¥Documents and Setting:        | s¥csnec¥My Documents¥DS2000測 | 腚5 😒     |
| 名前 🔺                                       | サイズ 種類                       | 更新E      |
| 🛅 20060224emm54                            | ファイル フォルダ                    | 2006/0   |
| t×t 20060228-1.t×t                         | 67 KB テキスト ドキュメント            | 2006/0   |
| t×t 20060228-2.txt                         | 67 KB テキスト ドキュメント            | 2006/0   |
| <ul><li>20060301_DS2000(こtxtを読み</li></ul>  | 1,647 KB Microsoft Excel ワ   | 2006/0   |
| t×t 20060301.t×t                           | 67 KB テキスト ドキュメント            | 2006/0   |
| 120060301_2.csv                            | 66 KB Microsoft Excel CS     | 2006/0   |
|                                            |                              |          |
|                                            |                              | >        |

<  $\boxtimes 6>$ 

# (6) DS-0221 で読み取れるフォーマット

- ・1列目に時間、2列目にAD変換データ
- ・1列目と2列目は半角カンマ区切り
- ・2列目の終わりには改行
- ・時間の最初は 0(s)
- ·行数は 1024、2048、4096、8192、16384

です。

ファイルを開いて確認することができます。図7はその様子をエディターで開いた様子を示します。

| 📝 C:¥Documents and Settings¥csnec¥My Documents¥DS2000淵 🔄 💼               | ×  |
|--------------------------------------------------------------------------|----|
| ファイル(E) 編集(E) 検索(S) 表示(V) ツール(E) ウィンドウ(W) ヘルプ(H)                         |    |
| D・ 🚔 品 🗐 🎒 あ 暗 信 🗠 🖓 Q Q Q = 弓 E 750                                     | イン |
|                                                                          | •  |
| 2 1 00000000E-03 -1 256123312E-01                                        |    |
| 3 2.00000000E-03.1.314902596E+004                                        |    |
| 4 3.00000000E-03,2.314741390E+00↓                                        |    |
| 5 4.00000000E-03,2.591029355E+00↓                                        |    |
| 6 5.00000000E-03,2.178499110E+00↓                                        |    |
| 7 6.00000000E-03,1.384750839E+00↓                                        |    |
| 8 //.00000000E-03,6.11/1/8/56E-01↓                                       |    |
| 9 8.000000000E-03,1.417715297E-01↓<br>10 9.00000000E-02.2.951424414E-02↓ |    |
| 11 1 00000000E-02 -1 050830889E-02                                       |    |
| 12 1.10000000E-021.943982945E-01↓                                        |    |
| 13 1.20000000E-02, -7.244025670E-01↓                                     |    |
| 14 1.30000000E-02,-1.526077827E+00↓                                      |    |
| 15 1.40000000E-02,-2.284411772E+00↓                                      |    |
| 16 1.500000000E-02,-2.597790064E+00↓                                     |    |
| 1/ 1.60000000E-02,-2.194369946E+00↓                                      | ~  |
| <b>X</b> 11 70000000E-117 -1 09375383E+001                               |    |
| 68607 バイト、2049 行。 Text 1行、1桁 日本語(シフト JIS)                                |    |

<  $\boxtimes$  7>

# (7) DS-0221FFT 解析ソフトを立ち上げます。

図8はDS-0221を立ち上げた画面です。

| 🤻 Onosokki DS-2000(DS-0221) – [Onosokki DS-2000(DS-0221):1]   |              |
|---------------------------------------------------------------|--------------|
| 🛶 ファイル(E) 編集(E) 計測(M) 入力(D) 解析(A) デー(表示(D) モード(L) オフライン(D) ウ  | いかう(W) 表示(V) |
| ∿⊮7°( <u>H</u> )                                              | ×            |
| AVG START PAUSE STOP<br>II III IIII IIIIIIIIIIIIIIIIIIIIIIIII | REC PLAY F   |
| □ 14 ▼ △ ▼ CH 1 ▼ ハ*ワースヘ*ウト⊮ ▼ Mas                            | 👻 Scale      |
| Current Array List Nyquist Orbit                              |              |
| ርዘ1: //ግ//አላግ/ት/                                              |              |
|                                                               |              |
| dBVr                                                          |              |
| -80                                                           | 1            |
| 0 Han<br>X:0.000Hz Y:-400.00dBVr                              | n 20kHzʻ     |
| CH2:                                                          |              |
|                                                               |              |
| Mag                                                           |              |
| -80                                                           | 1            |
| U Han                                                         | n 20kHz      |
| A.0.000H2 1400.00dBVF                                         |              |
| Cursor Peak                                                   | ▼ □ A11      |
| Freq No Device Average/10 //*ワーSP.加算平均                        | · Sample 内部  |
| Trie +: 25%:-32 Ut*-k 💌 🛄                                     |              |

<  $\boxtimes$  8>

(8) 保存した TXT データデータを DS-0221 で開く

操作は DS-0221 メニューの「ファイル」→「データを開く(A)」→「20060301\_2.txt を指定」 →「開く」釦を押し実行します。図 9 はこの操作の様子を示します。

| データを開く                                 | ? 🛛     |
|----------------------------------------|---------|
| ファイルの場所型: 🔁 DS2000測定データ 💽 🔶 🖽 🎬 🖽      | Ŧ       |
| 20060224emm54                          |         |
| txt 20060228-1.txt                     |         |
| txt 20060301.txt<br>txt 20060301.2.txt |         |
|                                        |         |
|                                        |         |
| ファイルの種類(I): Text File (*.txt)          | 鄂((0)   |
| <u>+</u>                               | ャンセル    |
| FileName -> No. Comment CH Kind Length |         |
| ■ 200603011 Onosokki 1 時間軸波形 2048      |         |
|                                        |         |
|                                        |         |
|                                        |         |
|                                        |         |
|                                        |         |
| □ 5\*                                  | ∥を北°-する |

<  $\boxtimes$  9>

図 10 は TXT データが画面上部に表示された様子を示します。

| 📕 Onosokki DS-2000(DS-0221) – [Onosokki DS-2000(DS-0221):1]               |
|---------------------------------------------------------------------------|
| □ ファイル(F) 編集(E) 計測(M) 入力(0) 解析(A) データ表示(D) モード(L) オフライン(O) ウイントウ(W) 表示(V) |
| <u> </u>                                                                  |
| AVG START PAUSE STOP<br>TI IIIIIIIIIIIIIIIIIIIIIIIIIIIIIIIIIII            |
| □ 14 ▼ ▲ ▼ File ▼ 時間軸波形 ▼ Real ▼ Scale ▲                                  |
| Current Array List Nyquist Orbit                                          |
| File(20060301_2.txt): 時間軸波形                                               |
|                                                                           |
| 0<br>X:0.122s Y:1.936V<br>2.048s                                          |
| CH2: //*ワースヘ*クトル                                                          |
| 0<br>Mag                                                                  |
| dBYr                                                                      |
| -506                                                                      |
| Cursor Search V I V All VExpand Lin V All                                 |
| Freq No Device Average 0/10 ハ*ワーSP.加算平均 Sample 内部                         |
| Trie +: 25%:-32 Ut*~h 💌                                                   |

<  $\boxtimes$  10>

なお、図 9 で 20060301\_2.txt のファイルを選択したとき、下の欄に「20060301...onosokki...」と表示されない場合は、このデーターを開くことが出来ません。再度(1)から(6)の操作で確認 ください。

#### (9) パワースペクトルを画面下部に表示するため、画面下部のデータをマウスでクリック

Ch2・・・が青字に変わります。図11はこの様子を示します。

| 🧏 Onosokki DS-2000(DS-0221) – [Onosokki DS-2000(DS-0221):1] 🛛 🔚 🔲 🔀                                                                                                    |
|----------------------------------------------------------------------------------------------------|
| □ ファイル(E) 編集(E) 計測(M) 入力(P) 解析(A) データ表示(D) モード(L) わライン(D) ウイトウ(W) 表示(V)<br>ヽル,プ(H)                                                                                                    |
| AVG START PAUSE STOP<br>TRIG<br>CH 1 AC No Device I REC PLAY F                                                                                                    |
| □ 14 ▼ △ ▼ CH 2 ▼ ハ*ワースヘ*ウトル ▼ Mag ▼ Scale                                                                                                    |
| Current Array List Nyquist Orbit                                                                                                    |
| File(20060801_2.txt): 時間軸波形<br>5                                                                                                    |
|                                                                                                    |
| 0<br>X:4.000ms Y:2.591V<br>2.048s                                                                                                    |
|                                                                                                    |
| CH2: パワースペクトル<br>0                                                                                                    |
| CH2: ハ*ワースヘ*クトル<br>0 Mas<br>dBVr 80-                                                                                                    |
| CH2: A*9-XA*95H<br>Mas<br>dBVr<br>-800<br>X:0.000Hz Y:-400.00dBVr                                                                                                    |
| CH2: /*ワ-Ҳ/*Ϧト↓<br>0<br>dBVr<br>-80<br>0<br>X:0.000Hz Y:-400.00dBVr<br>Cursor Peak ▼ ▲ ▶ ▼ ▼ All                                                                                                    |
| CH2: ハ*ワ-スヘ*クトル   0 0   dBVr -   -800 -   X:0.000Hz Y:-400.00dBVr Hann 20kHz   Cursor Peak Image: Chi and the state of the state of the state |

<図 11>

### (10)(7)項と同じ操作で画面下部に TXT データを表示します

図12に表示された画面を示します。

| 🧏 Onosokki DS-2000 (DS-0221) – [Onosokki DS-2000 (DS-0221):1]                                                   |
|----------------------------------------------------------------------------------------------------|
| 😡 ファイル(E) 編集(E) 計測(M) 入力(D) 解析(A) データ表示(D) モード(L) オフライン(D) ウィントウ(M) 表示(V)                                       |
| _ <b>∂</b> ×                                                                                                    |
| AVG START PAUSE STOP TRIG CH 1 AC No Device REC PLAY REV<br>O C/ 22                                             |
| 🖳 14 💌 △ 🔍 File 🔍 時間軸波形 🔍 Real 🔍 Scale △                                                                        |
| Gurrent Array List 7-リエスペクトル pit                                                                                |
| File(20060301_2.txt): 時間軸波开 <mark>がクラスペックトル</mark>                                                              |
|                                                                                                    |
|                                                                                                    |
| 0<br>0<br>10<br>10<br>10<br>10<br>10<br>10<br>10<br>10<br>10                                                    |
| A:U.1228 1:1.3000<br>E11.(00000001 0 4.4), PEBRADEN                                                             |
|                                                                                                    |
| Real Martin Control of the second second second second second second second second second second second second  |
| - 1. 414 JEINININEWORTHWEININ WEINININ WEININ WEININ HEININE HEININE MEININE MEININ MERININ MERININ MERININ MER |
| X:4.000ms Y:2.591V                                                                                              |
| Cursor Peak 🔻 🖌 💌 🗸 All 🗖 XExpand Lin 🔍 🗸 All                                                                   |
| Freq No Device ▼ Average 0/10 月*7~SP.加算平均 ▼ Sample 内部                                                           |
| Tris +: 25%:-32 //t*-/ 💌 🛄                                                                                      |

<  $\boxtimes$  12>

#### (11)下画面にパワースペクトル分析の結果を表示します

プルダウンメニューの「時間軸波形」→「パワースペクトル」 へ変更します。 図 12 は画面下部に TXT データを再生後、パワースペクトル表示操作の様子を示します。 図 13 は DS-0221 の画面上に時間軸波形、画面下にパワースペクトルが表示された画面を示し ます。

| 🖳 Onosokki DS-2000(DS-0221) – [Onosokki DS-2000(DS-0221):1]                                                                                                    |
|----------------------------------------------------------------------------------------------------|
| 🖳 ファイル(E) 編集(E) 計測(M) 入力(P) 解析(A) データ表示(D) モード(L) わライン(D) ウインドウ(M) 表示(M)                                                                                                    |
| <u>√1,7°⊕</u> _ <b>∂</b> ×                                                                                                    |
| AVG START PAUSE STOP TRIG CH 1 AC No Device Rec PLAY REV                                                                                                    |
| □ 14 ▼ △ ▼ File ▼ Λ*9-2**9H ▼ Mag ▼ Scale ▲                                                                                                    |
| Current Array List Nyquist Orbit                                                                                                    |
| _File(20060301_2.txt): 時間軸波形                                                                                                    |
|                                                                                                    |
| 0 2.048s<br>X:0.122s Y:1.936V                                                                                                    |
| File(20060301_2.txt): //ºワースペウトル                                                                                                    |
|                                                                                                    |
| Mag                                                                                                    |
|                                                                                                    |
| Mag<br>0<br>0<br>X:60.053Hz Y:1.306V<br>Hann 390.6Hz                                                                                                    |
| Mag   Image   Image   I                                                                                                    |
| Mag<br>0   0   1   1     0   0   No   Hann   330.6Hz     Cursor Peak   Image: Cursor Peak   Image: |

<図 13>

**DS-0221** で **FFT** した場合、ハニングウインドウが自動的にかかります。このテーマで実行する場合はウインドウ関数は固定となり、変更は出来ません。

またサンプリング定理、折り返し誤差を避けるためパワースペクトル表示される最大分析周波 数及び分解能は次式となります。

サンプル周波数 1kHz、データ数 2048 では最大分析周波数 390.06Hz、分解能 800 となります。 図 13 で 390.06Hz が X 軸に表示されています。

一以上一